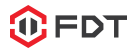

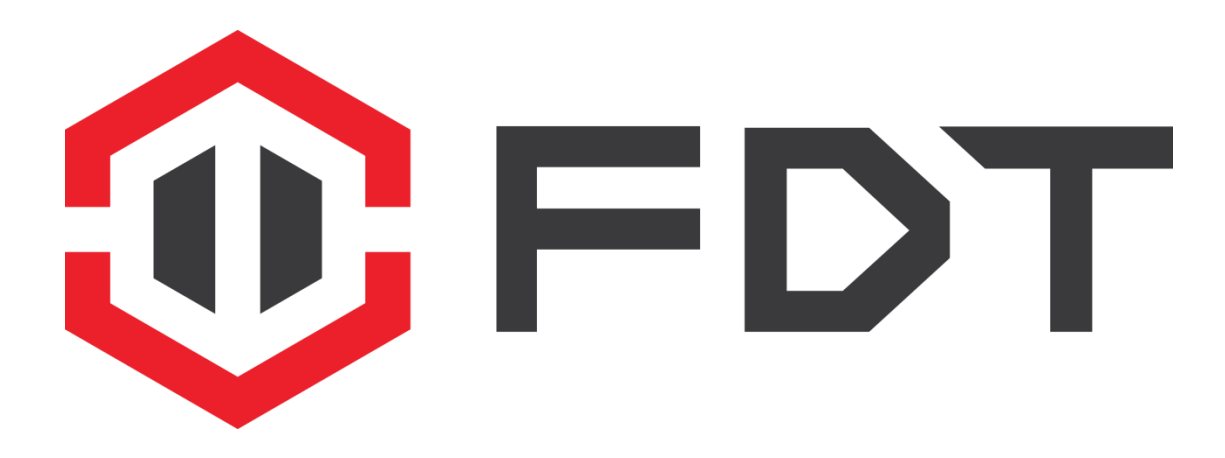

# Welkom bij de FDT-familie!

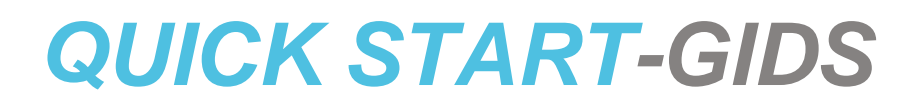

www.fdt.us

# Wij willen graag even **BEDANKT** zeggen!

Bedankt voor het kopen van een FDT-camera! Gelieve de instructies in deze Quick Start-gids te volgen om je camera in te stellen zodat je alles kunt kijken wat je wilt, waar je maar wilt!

Je zult instructies vinden voor het instellen van je camera, evenals instructies over het stellen van de verschillende instellingen op je camera, zoals bewegingsdetectie en e-mailnotificaties.

Om te beginnen, gelieve de app FDT View te downloaden van de App Store of Google Play Store

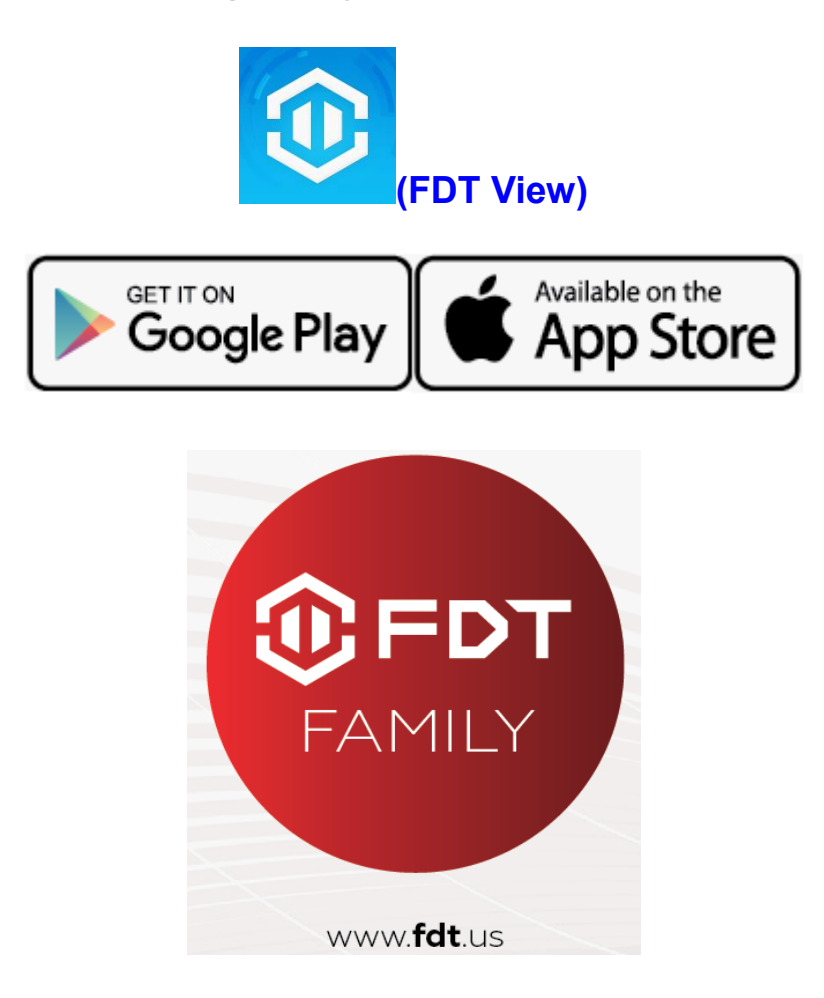

## Nieuwe Camera Instellen

1. Vanuit het home-scherm, tik op de knop "Add Cameras".

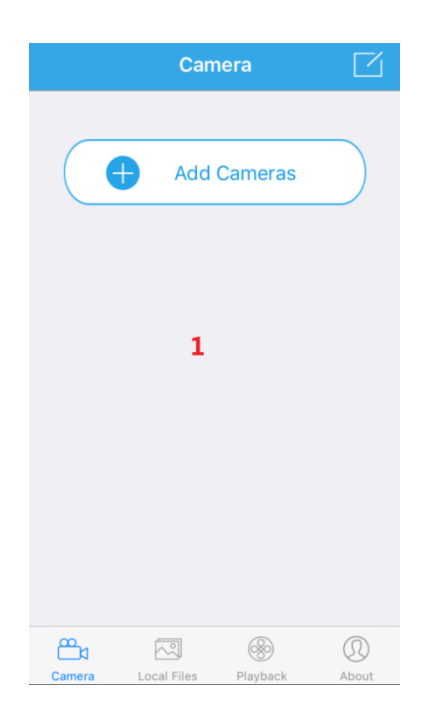

2. Tik vervolgens op de knop "Set up a new camera".

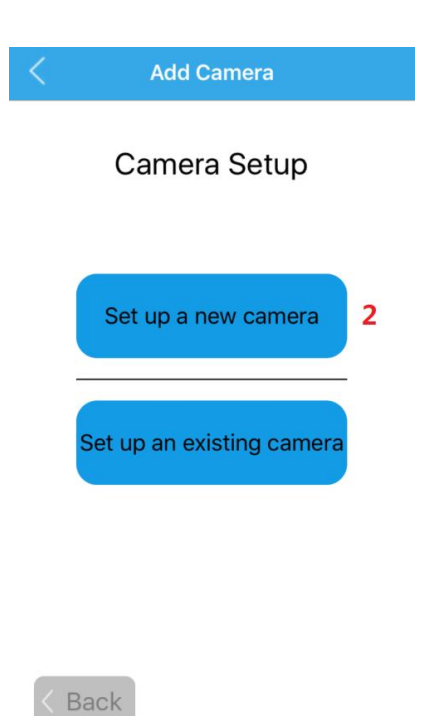

3. Verbind je camera aan de adapter en de router met een

Ethernetkabel. Verbind ook je smartphone of tablet aan hetzelfde

netwerk via de WiFi. Gelieve 1-2 miniaturen te wachten na het

aansluiten van je camera voordat je verder gaat.

| Add Camera                                                                                            |  |
|----------------------------------------------------------------------------------------------------|--|
| Step 1                                                                                                |  |
| Connect Camera                                                                                        |  |
| After powering up your camera, please<br>connect your camera to your router with<br>an Ethernet cable |  |
| ((( )))<br>                                                                                           |  |
| Please also connect your smartphone or tablet to the same network via WiFi                            |  |
| 3                                                                                                    |  |
| < Back Next >                                                                                         |  |

4. Tik op de knop "**Scan for your camera**". Als alternatief kun je op de knop "Handmatig verbinden" tikken om de camera handmatig toe te voegen.

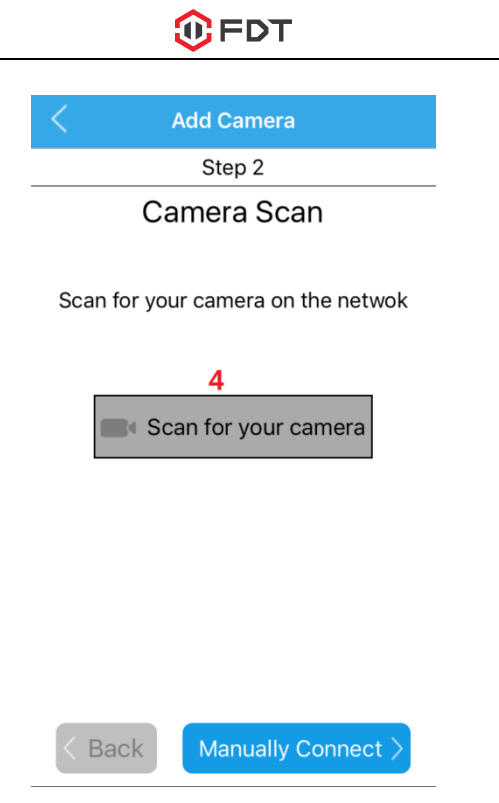

5. Selecteer je camera uit de lijst. Indien meerdere camera's

worden getoond, tik dan op de optie met hetzelfde UID-nummer als

de sticker op jouw camera.

| Add Camera                                                                                                    |   |
|----------------------------------------------------------------------------------------------------|---|
| Step 3                                                                                                    |   |
| Camera List 📿                                                                                                    |   |
| cameras in network                                                                                                    |   |
| AAAA-374255-URBKJ<br>192.168.1.16                                                                                                    | > |
| AAAA-293635-UPJUY 5                                                                                                    | > |
| AAAA-263422-EHPYM<br>192.168.1.35                                                                                                    | > |
| AAAA-320941-EERXL<br>192.168.1.14                                                                                                    | > |
| Please select your camera. If your camera is not displaying on this list, please make sure it is powered and connected to your network via an Ethernet cable, and that your phone is connected to the same network via WiFi. |   |

6. Voer een naam in voor jouw camera, de gebruikersnaam voor je

camera en het wachtwoord voor de camera en tik op Next. Als standaard is de gebruikersnaam van de camera admin en het wachtwoord is admin.

| <                  | Add Came      | era      |
|--------------------|---------------|----------|
|                    | Step 4        |          |
| Camera Information |               |          |
| Enter in a r       | ame for your  | camera:  |
| Test               |               |          |
| Enter in the       | e camera's us | sername: |
| admin              | 6             |          |
| Enter in the       | e camera's pa | assword: |
| •••••              |               | ۲        |
|                    |               |          |
|                    |               |          |
| Deale              |               | Now A    |
| КВаск              |               | Next >   |

7. Wijzig het wachtwoord van je camera door hem twee keer in te

voeren en tik dan op OK.

| <    | Add Camera             |   |
|------|------------------------|---|
|      | Step 5                 |   |
|      | Camera Connected!      |   |
|      | Change Camera Password | ł |
| Ente | er Password:           |   |
| •••  | 7                      | ۲ |
| Com  | nfirm Password:        |   |
| •••  | ••••                   | ۲ |
|      | ОК                     |   |

< Back

8. Als je je camera aan de WiFi wilt verbinden, tik dan op Yes in het

dialoogvenster.

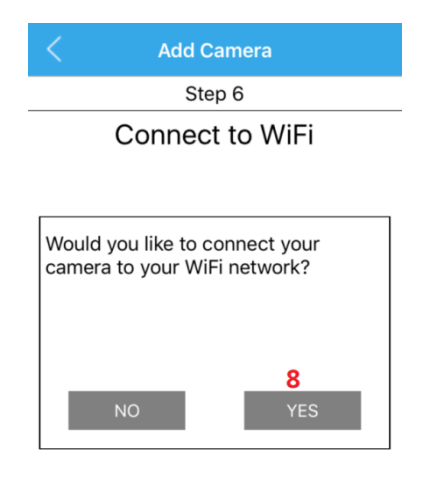

 Selecteer je WiFi-netwerk uit de lijst in plaats van op de knop 'next' te tikken.

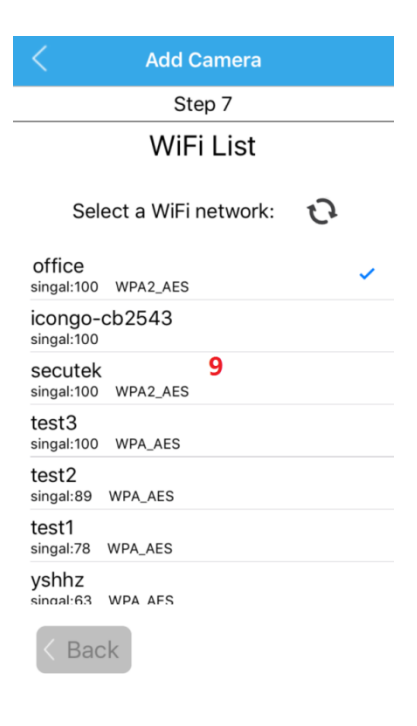

10. Voer het wachtwoord van je WiFi-netwerk in en tik dan op de knop "Controleer WiFi-verbinding" om ervoor te zorgen dat de verbinding werkt. Als je eenmaal bevestiging hebt gehad, tik dan op Next.

| Add Camera                       |  |  |
|----------------------------------|--|--|
| Step 8                           |  |  |
| WiFi Connection                  |  |  |
| WiFi Network Name:               |  |  |
| sec-office                       |  |  |
| WiFi Network Password:           |  |  |
| ••••••                           |  |  |
| Note:Don't support & = ' " \ + % |  |  |
| Check WiFi Connection            |  |  |
| 10                               |  |  |
| < Back Next >                    |  |  |

11. Jouw camera is nu verbonden! Tik op de knop "Start Live View"

om je camera nu te gebruiken!

| Add Camera                                                                                                    |
|----------------------------------------------------------------------------------------------------|
| Complete                                                                                                    |
| Camera Connected!                                                                                                    |
| Start Live View                                                                                                    |
| You may now unplog your Ethernet<br>cable. Please wait 30 seconds for the<br>Live View picture to appear after you<br>unplug the cable. |
| < Back                                                                                                    |

## Instellen bestaande camera

1. Vanuit het home-scherm, tik op de knop "Add Cameras".

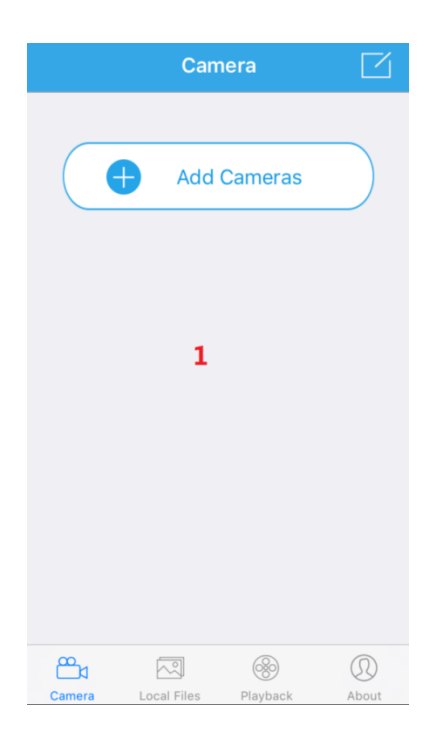

2. Tik op de knop "Set up an existing camera".

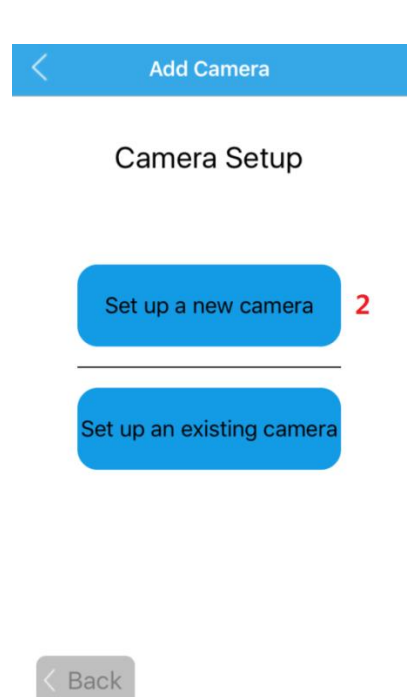

3. Zorg ervoor dat jouw camera is aangesloten op de voedingsspanning en internet (WiFi of bedraad). Tik op de knop
"Scan for your camera". Als alternatief kun je op de knop
"Handmatig verbinden" tikken om de camera handmatig toe te voegen.

| Add Camera                         |  |
|------------------------------------|--|
| Step 1                             |  |
| Camera Scan                        |  |
|                                    |  |
| Scan for your camera on the netwok |  |
|                                    |  |
| 3                                  |  |
| Scan for your camera               |  |
|                                    |  |
|                                    |  |
|                                    |  |
|                                    |  |
|                                    |  |
|                                    |  |
|                                    |  |
| < Back Manually Connect >          |  |

4. Selecteer je camera uit de lijst. Indien meerdere camera's
worden getoond, tik dan op de optie met hetzelfde UID-nummer als
de sticker op jouw camera.

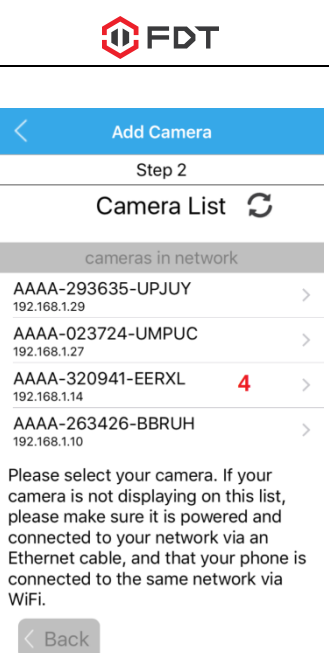

5. Voer een naam in voor jouw camera, de gebruikersnaam voor je camera en het wachtwoord voor de camera en tik op **Next**. Als standaard is de gebruikersnaam van de camera **admin** en het wachtwoord is **admin**.

| Add Camera                               |   |
|------------------------------------------|---|
| Step 3                                   |   |
| Camera Information                       |   |
| Enter in a name for your camera:<br>7903 |   |
| Enter in the camera's username:          |   |
| admin <mark>5</mark>                     | ] |
| Enter in the camera's password:          | • |

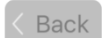

Next >

6. Je camera is nu verbonden! Tik op de knop "Start Live View" om

nu je camera te gebruiken!

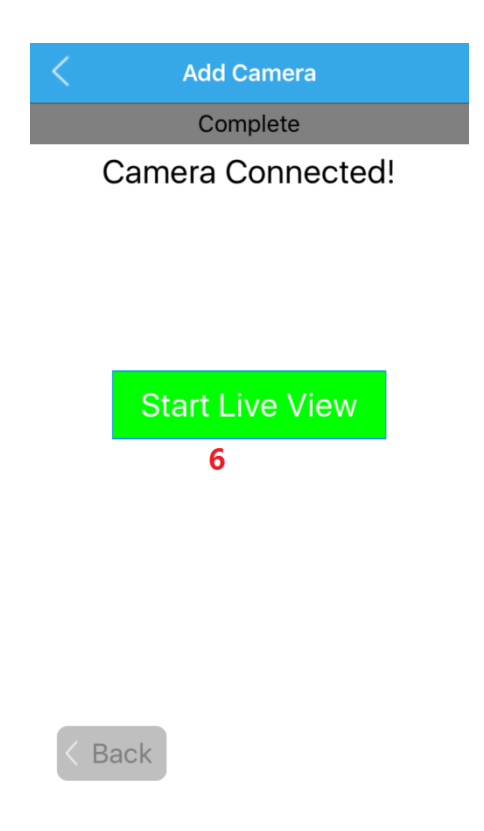

#### Instellen bewegingsdetectie

1. Vanuit het home-scherm, tik op het instellingen-icoon in de vorm van een tandwiel om naar het instellingenmenu van de camera te gaan.

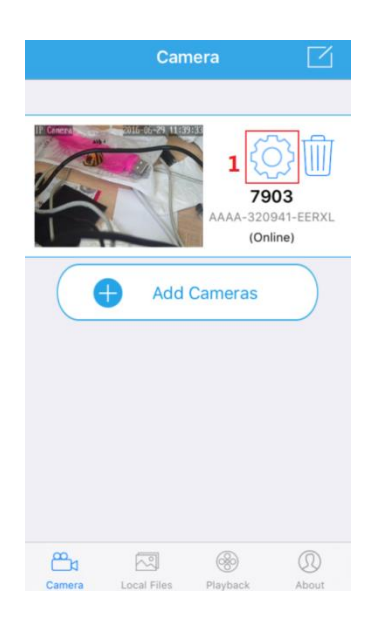

2. Tik op Alarm Setting om naar het bewegingsdetectiemenu te

gaan.

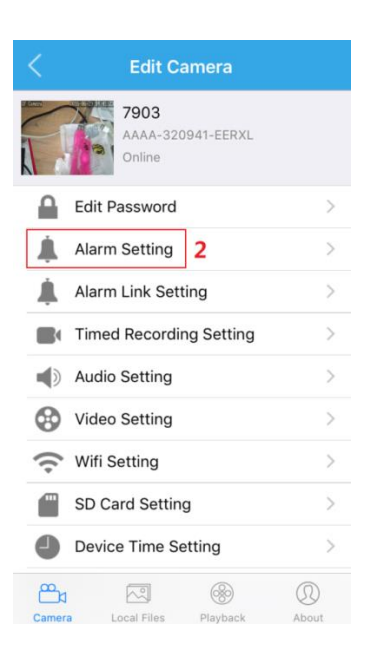

3. Tik op de schakelaar Motion Detection om Bewegingsdetectie

aan of uit te schakelen. Om de gevoeligheid voor

bewegingsdetectie in te stellen, tik dan op het menu-item Motion

Detection Sensitivity.

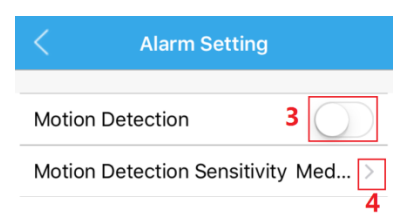

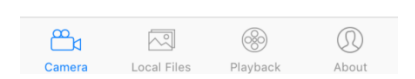

4. Kies een gevoeligheid voor bewegingsdetectie en tik dan terug om terug te gaan naar het menu **Alarm Setting**. Hoe hoger de gevoeligheid, hoe gemakkelijker de camera beweging detecteert.

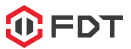

| < Motion De | tection Sensitivity |
|-------------|---------------------|
| Low         |                     |
| Medium 5    | ~                   |
| High        |                     |

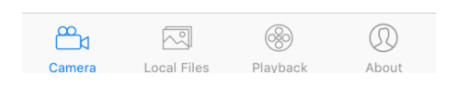

5. Nu dat de camera bewegingsdetectie oppakt, moeten we hem vertellen wat hij vervolgens moet doen. Vanuit de

Camera-instellingenpagina tik je op "Alarm Link Setting" om naar het Alarm Link-instellingenmenu te gaan.

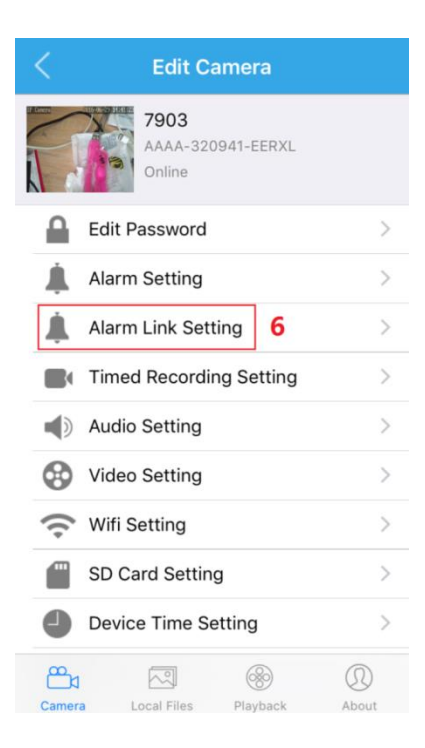

6. Op dit scherm zie je verschillende dingen die de bewegingsdetectie kunnen triggeren, push notificaties, SD-kaartopname, e-mailalertsnapshots, FTP-snapshots, of FTP-opnames. Je kunt ook instellen hoeveel snapshots te versturen per alarm. Je kunt e-mailalerts instellen door te gaan naar Camera Settings -> Email Setting en de velden in te voeren op het scherm. Je kunt FTP-alerts instellen door te gaan naar Camera Settings -> FTP Setting en de velden op dit scherm in te vullen.

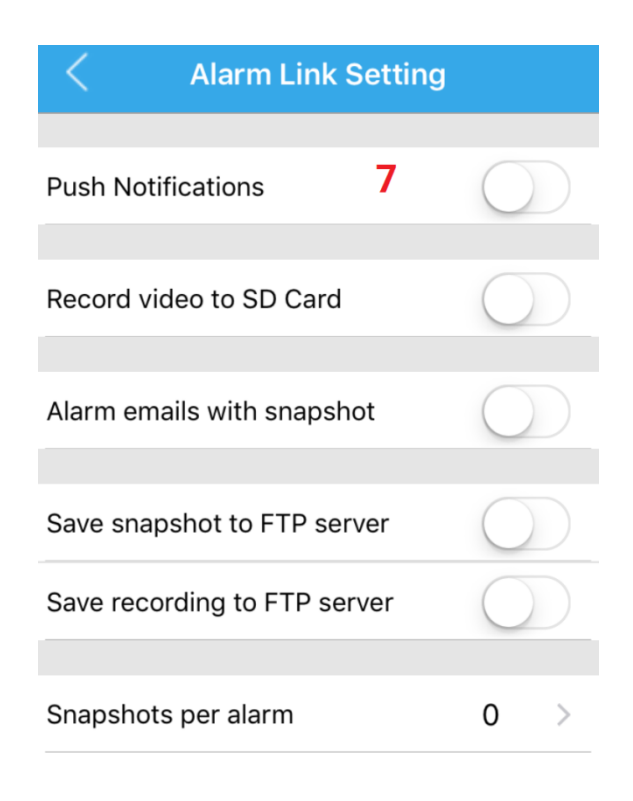

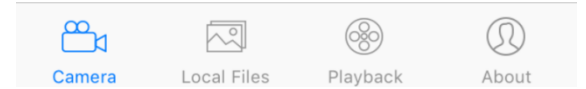

## Veelgestelde Vragen

# 1. Ik heb mijzelf per ongeluk buitengesloten / Ik ben het wachtwoord van mijn camera vergeten.

- Als veiligheidsmaatregel zal de FDT-camera iedere gebruiker buitensluiten die meerdere keren achter elkaar probeert in te loggen met het verkeerde wachtwoord. Als je ontdekt dat je jezelf per ongeluk hebt buitengesloten, kun je 5 minuten wachten om terug in te loggen, of je kunt je camera hard resetten door de resetknop te vinden en in te drukken (ofwel aan de achterzijde van de camera of op een draad).

#### 2. Hoe verander ik mijn videostreamresolutie?

 Om het beeld scherper te maken, tik op het landschap-icoon vanuit de live stream en kies "Clear". Deze instelling maakt het beeld van hogere kwaliteit, maar kan resulteren in een lagere framerate. Je kunt ook de opnamekwaliteit aanpassen door te gaan naar Settings -> Video Setting en de kwaliteitsinstelling aan te passen.

#### 3. Ik heb mijn camera ondersteboven aangesloten, hoe

# draai en spiegel ik de videostream van mijn camera?

 Om de videostream van de camera te draaien, ga naar de live
 weergave van de camera en tik vervolgens op de iconen 'mirror' en 'flip'.

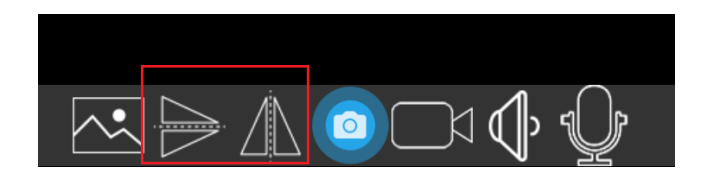

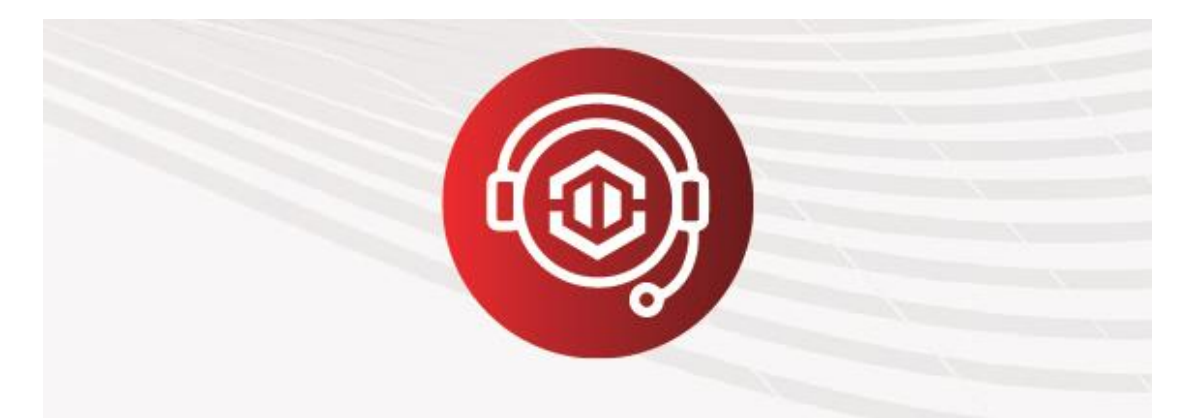

# It's our pleasure

Om contact op te nemen met ons serviceteam:

E-mail: support@fdt.us

Bezoek: www.fdt.us/support

Of bel USA Direct: (+1) 713-955-7179

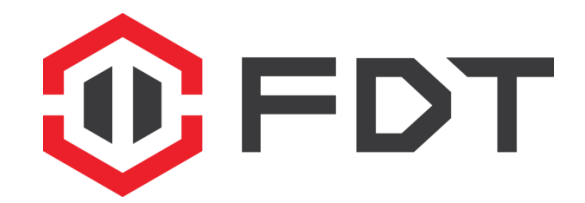

Let op wat je van houdt, waar dan ook.

www.fdt.us